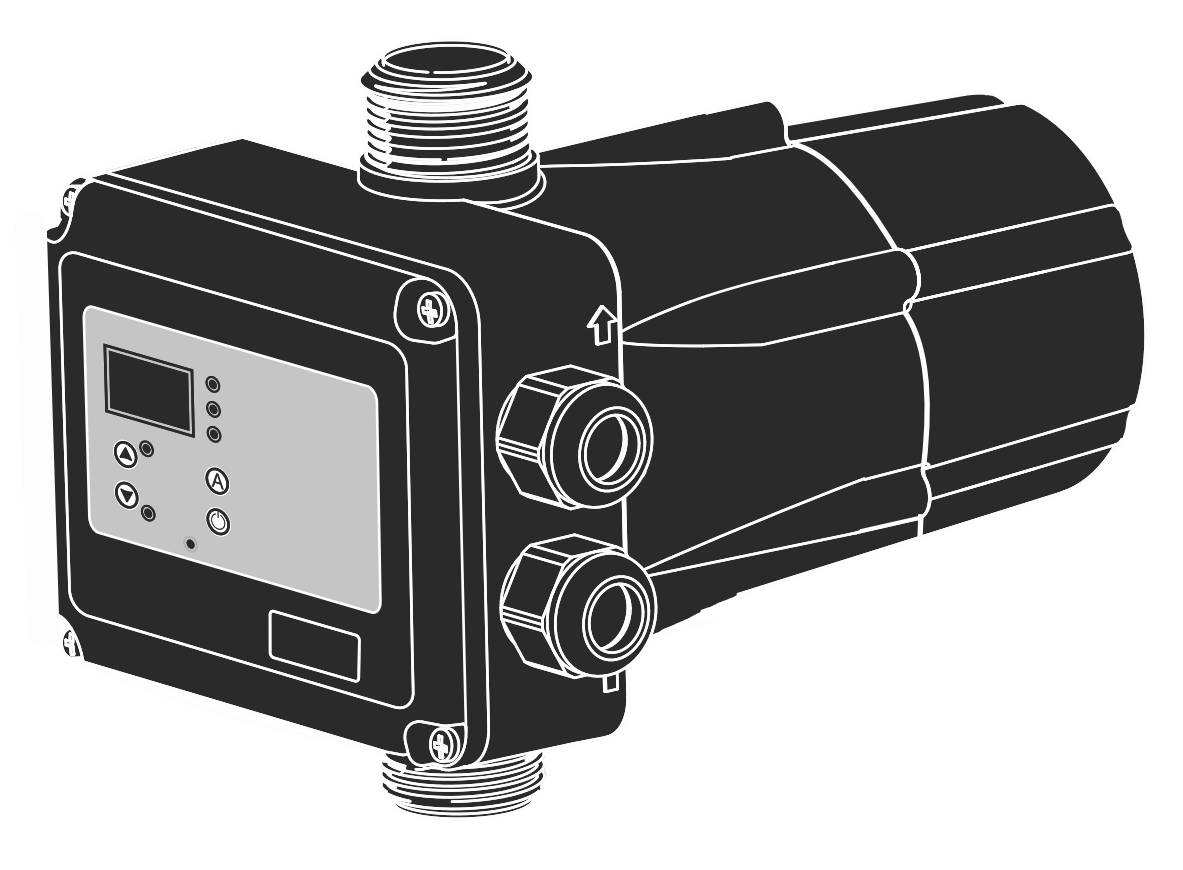

# Notice d'installation et de mise en service

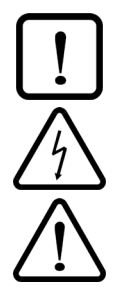

Risque de dommage au groupe de surpression et/ou à l'installation.

Risque de choc électrique.

Risque pour les objets et/ou les personnes.

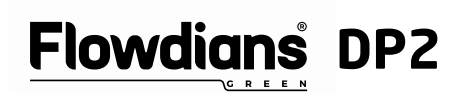

Informations non contractuelles. Produits susceptibles de modifications sans préavis.

# GÉNÉRALITÉS

Avant d'installer le dispositif, lisez attentivement les consignes. Assurez-vous de la compatibilité des caractéristiques techniques du moteur et du dispositif.

**DESCRIPTION (Schéma A)** Le dispositif DP2 est un régulateur électronique de pompes avec manomètre digital intégré comprenant la lecture du courant instantané consommé. Il permet de gérer la mise en marche et l'arrêt d'une pompe monophasée allant jusqu'à 2,2 kW (3 HP). La pression de mise en marche se règle facilement à l'aide du panneau de commande utilisateur. Ce système contrôle et gère la surintensité et la marche à sec.

## **CLASSIFICATION ET TYPE**

Selon les normes IEC 60730-1 et EN 60730-1, cet appareil est un dispositif de commande par capteur, électronique, de montage indépendant, avec une action de type 1B (micro-déconnexion). Valeur de fonctionnement: I<20% acquise ou débit>2 l/min. Niveau de pollution 2 (environnement propre). Tension assignée aux chocs: cat II / 2500V. Température pour essai de bille: enveloppe (75°C) et PCB (125°C).

#### **CARACTÉRISTIQUES DE FONCTIONNEMENT** (Sch. C)

- Pression de mise en marche configurable.
- Manomètre digital intégré avec lecture en bar et psi.
- Transducteur de pression intégré.
- Protection contre la marche à sec avec voyant indiquant le débit.
- Clapet anti-retour intégré.
- Protection contre surintensité avec tentatives de réarmement automatique.
- Fonction ART (Automatic Reset Test). Lorsque le dispositif est déconnecté suite à l'intervention du système de protection contre la marche à sec, la fonction ART essaie, à une fréquence programmée, de connecter le dispositif jusqu'au retour d'un niveau d'eau suffisant. Cf.
- Bouton de réarmement manuel (ENTER).
- Panneau de commandes et affichage numérique à 3 chiffres, témoins lumineux et boutons.
- Possibilité de configuration:
  - Mode Veille.
  - Activation /désactivation ART, la durée et le nombre de tentatives.

### CARACTÉRISTIQUES TECHNIQUES

- Puissance nominale de la pompe 0,37-2,2KW
- ~1 x 110-230Vac Alimentation électrique 50/60Hz
- Fréquence
- Courant maximal
- Degré de protection ٠
- Température maximale de l'eau 50°C
- 60°C Température ambiante maximale ٠
- 0,5÷4 bar Pression de mise en marche 1,5 bar
- Configuration usine (marche)
- Pression maxi de fonctionnement 8 bar
- Raccordement réseau hydraulique G1" M 1,3 kg
- Poids net (sans câbles)

# **INSTALLATION HYDRAULIQUE (Schéma A)**

Avant le raccordement hydraulique, il est indis-1 pensable d'amorcer la pompe correctement. L'équipement DP2 doit être installé en position verticale (flèche avec la pointe vers le haut). Raccordez l'entrée (filetage mâle G1") directement au refoulement de la pompe; et la sortie (filetage mâle G1") au réseau. Il est recommandé d'utiliser les accessoires suivants: tuyau flexible pour le raccordement au réseau - en protégeant le dispositif d'éventuelles charges de flexions et de vibrations, vanne sphérique permettant d'isoler le dispositif de l'installation, un robinet (A) au même niveau que le DP2.

# RACCORDEMENT ÉLECTRIQUE (Schéma B)

La connexion électrique doit être effectuée /4\ par une personne qualifiée conformément à la réglementation de chaque pays. Avant tout branchement du produit, celui-ci doit être déconnecté du réseau électrique.

Un mauvais raccordement peut endommager le circuit électrique.

#### Le fabricant décline toutes responsabilisées pour les dommages causés en cas de mauvais branchements électriques.

Vérifiez que l'alimentation électrique se situe entre 110 et 230 V. Si vous disposez de la version sans câbles, suivez les indications du schéma B:

- Utiliser des câbles H07RN-F 3G1 ou 3G1,5, en fonction de la puissance installée.
- Connectez U, V et ⊕ au moteur.
- Le conducteur de terre doit être plus long que les autres. Il devra être raccordé à la borne en premier lieu au cours de la procédure de connexion et il faudra le débrancher en dernier lieu lors de la déconnexion. Les connexions à la terre sont obligatoires.

16A, cos fi ≥ 0.6

IP65

# **INTERFACE UTILISATEUR (Schéma C)**

- Le tableau suivant résume la signification et la fonction des différents éléments de l'interface utilisateur où:
- O signifie que le témoin est éteint.
- ((O)) signifie clignotement lent. (((O))) signifie cliqnotement rapide.

|                                 |        | - <u>J</u>                                                                                             |  |
|---------------------------------|--------|----------------------------------------------------------------------------------------------------|--|
| AFFIC                           | CHAGE  | ACTION                                                                                                 |  |
| MODE<br>FONCTIONNE-<br>MENT     |        | Indique la pression instantanée<br>ou le courant<br>instantané consommé                                |  |
| MODE<br>RÉGLAGE                 |        | Indique la pression de mise en<br>marche<br>Indique l'intensité nominale                               |  |
| MODE                            | ALARME | Indique le code d'alarme                                                                               |  |
| MODE BASSE<br>CONSOM-<br>MATION |        | Indique 3 points qui clignotent                                                                        |  |
| CONFIG. DE<br>BASE              |        | Indique les paramètres basiques de configuration                                                       |  |
| CONFIG.<br>AVANCÉE              |        | Indique les paramètres avancés de configuration                                                        |  |
| LEDS                            | ÉTAT   | ACTION                                                                                                 |  |
| bar                             | 0      | Indique la pression instantanée en<br>bar                                                              |  |
|                                 | ((0))  | Pompe en marche avec indication<br>a l'écran de la pression instanta-<br>née en bar                    |  |
| psi                             | 0      | Indique la pression instantanée en psi                                                                 |  |
|                                 | ((0))  | Pompe en marche avec indication<br>a l'écran de la pression instanta-<br>née en psi                    |  |
| A                               | 0      | Indique le courant instantané con-<br>sommé en ampères                                                 |  |
|                                 | ((0))  | Pompe en marche avec indication<br>a l'écran du courant instantané<br>consommé                         |  |
| START                           | 0      | Affichage de la pression de mise en marche                                                             |  |
|                                 | ((O))  | Réglage de la pression de mise en marche                                                               |  |
| FLOW                            | 0      | Indique qu'il y a du débit                                                                             |  |
| ALARM                           | 0      | Alarme manque d'eau ou surinten-<br>sité définitive.                                                   |  |
|                                 | ((O))  | Alarme manque d'eau avec ART<br>activé ou surintensité en procédant<br>à des tentatives de réarmement. |  |

| BOU-<br>TONS | PULSA-<br>TION | ACTION                                                                                                    |  |
|--------------|----------------|----------------------------------------------------------------------------------------------------|--|
| ٢            | click!         | Sur ON : permet de restaurer<br>un dispositif en panne.<br>Sur OFF : le dispositif passe<br>sur ON, se met en marche,<br>l'écran indique la pression et<br>la pompe démarre.<br>À n'importe quel mode<br>de configuration : valide la<br>valeur saisie. |  |
|              | mainte-<br>nue | <b>Sur ON :</b> le dispositif pas-<br>se sur OFF, déconnexion du<br>relais.<br><b>Sur OFF :</b> le dispositif reste<br>en marche jusqu'à ce que le<br>bouton soit relâché.                                                                              |  |
|              | click!         | Pstart apparaît pendant 3 secondes.                                                                                                    |  |
|              | 3″             | L'écran de configuration de<br>Pstart apparaît.                                                                                                    |  |
|              | click!         | Permet de réduire la valeur de programmation.                                                                                                    |  |
| A            | click!         | L'écran du courant instantané<br>consommé apparaît. Si celui-<br>ci est encore affiché, nous<br>voyons la pression.                                                                                                    |  |
|              | 3″             | L'écran de saisie du courant<br>nominal maximal de la pom-<br>pe apparaît                                                                                                    |  |

### MISE EN MARCHE (Schéma C)

Avant de mettre le dispositif en marche, il faut consulter les paragraphes précédents, notamment « Installation hydraulique » et « Raccordement électrique ».

La mise en marche de base consiste à:

1. Mettre en marche le dispositif en appuyant sur 🔘 .

- 2. Configurez l'intensité nominale de la pompe :

  - La consigne de courant apparaît à l'écran et le témoin Ă clianote (réglage d'usine 16A). - Les touches • et • permettent de régler
  - l'intensité nominale indiquée sur la plaque signalétique. Cf. Remarque 1.
  - Appuyez sur 🔘 pour valider.
- 3. Saisir la pression\_de mise en marche :
  - Appuyez sur 🖸 pendant 3 secondes.
  - La pression de mise en marche apparaît à l'écran
  - et le témoin ON clignote. Les touches et permettent de régler la pression de mise en marche de 0,5 à 4 bar. \* Si elle est supérieure à 3 bars, il est conseillé d'utiliser un petit réservoir à vessie ou diaphragme. - Appuyez sur 🔘 pour valider.

4. Le dispositif est configuré. Toutefois, il existe plusieurs possibilités de réglages à réaliser depuis les menus de programmation de bases et avancés. Référez-vous au chapitre suivant.

Remarque 1: il est important de saisir l'intensité nominale exacte indiqué sur la plaque signalétique de la pompe. En cas d'installation d'une nouvelle pompe, il faudra recommencer ce processus.

| MENU                                            | DE PROGRAMMATION DE BAS                                                                                                    |                                                |
|-------------------------------------------------|----------------------------------------------------------------------------------------------------|------------------------------------------------|
| (Sch. C<br>- Apj<br>- Les                       | )<br>ouyez sur ○ + ○ pendant 5 secor<br>valeurs se modifient à l'aide des to                                                                                                    | ndes.<br>Duches <b>O</b> ou                    |
| ●.<br>- Apj                                     | puyez sur 🕲 pour valider et passer                                                                                                    | r à l'étape                                    |
| - La s                                          | séquence de paramètres est la suiv                                                                                                    | vante :                                        |
| TYPE                                            | RÉACTION DU SYSTÈME                                                                                                    | PAR<br>DÉ-<br>FAUT                             |
| BAR F                                           | Permet de sélectionner les<br>SI unités de la pression entre bar<br>et psi.                                                                                                    | BAR                                            |
| - Apj<br>- Les<br>• O.<br>- Apj<br>suiv<br>- La | buyez sur $\mathbf{O} + \mathbf{V} + \mathbf{O}$ pendant 5 s<br>valeurs se modifient à l'aide des to<br>buyez sur <b>O</b> pour valider et passer<br>ante.<br>séquence de paramètres est la suiv | secondes<br>ouches ou<br>r à l'étape<br>vante: |
| TYPE                                            | RÉACTION DU SYSTÈME                                                                                                    | PAR<br>DÉFAUT                                  |
| Ar0 A                                           | Permet d'activer le système de<br>r1 réarmement automatique ART<br>(Ar1) ou de le désactiver (Ar0).                                                                                              | Ar1                                            |
| n01 n                                           | Si ART est ACTIVÉE, cela per-<br>met de définir le nombre de<br>tentative de réarmement,<br>entre 1 et 48.                                                                                       | 48                                             |
| t10 t4                                          | Permet de définir la durée<br>entre 10 et 40 secondes de la<br>tentative de réarmement.                                                                                                    | 40                                             |
| Sb0 S                                           | Mode veille de l'écran désacti-<br>vé (sb0) ou activé (Sb1).                                                                                                    | 0                                              |
|                                                 |                                                                                                    |                                                |

## VERTISSEMENTS ET ALARMES

| COD. | ALAR-<br>ME | DESCRIP-<br>TION                                      | RÉACTION<br>DU SYSTÈME                                                                                                    |
|------|-------------|-------------------------------------------------------|----------------------------------------------------------------------------------------------------|
| A01  | 0           | ABSENCE<br>D'EAU                                      | En cas de détection<br>d'un manque d'eau, la<br>pompe s'arrête au-<br>tomatiquement. En<br>appuyant sur ENTER, la<br>marche normale peut-<br>être restaurée manue-<br>llement.                                                                                                    |
|      | ((0))       |                                                       | Lorsqu'un manque<br>d'eau est détecté avec<br>le système de Réar-<br>mement automatique<br>(ART) activé, le voyant<br>ALARM clignote jusqu'à<br>la fin des tentatives<br>de réarmement. Cette<br>alarme peut aussi être<br>remise à zéro manuelle-<br>ment à l'aide du bouton<br>ENTER. Si le problème<br>persiste, il s'agit d'un<br>manque d'eau définitif. |
| A02  | 0           |                                                       | Une alarme de surin-<br>tensité se déclenche si<br>le courant nominal de                                                                                                    |
|      | ((0))       | SURINTEN-<br>SITÉ<br>Unique-<br>ment Di-<br>gimatic 2 | la pompe<br>est dépassé. Il y a 4<br>tentatives automatiques<br>de rétablissement (le<br>voyant ALARM clignote)<br>avant le déclenchement<br>de l'alarme définitive. (le<br>voyant ALARM est fixe).<br>La marche normale<br>peut aussi être restau-<br>rée manuellement en<br>appuyant sur ENTER.                                                             |
| A05  | 0           | TRANS-<br>DUCTEUR<br>EN PANNE                         | CONTACTEZ VOTRE<br>FOURNISSEUR.                                                                                                    |

#### ÉTALONNAGE DU CAPTEUR DE PRESSION

Avant de réaliser cette opération, veuillez vous 1 assurer que le manomètre permettant de comparer la pression donne une lecture correcte. La lecture de la pression est étalonnée et vérifiée à l'usine. Aucun étalonnage ne devrait être nécessaire pendant la durée de vie utile du dispositif.

ÉTALONNAGE DU ZÉRO:

 Dépressurisez entièrement l'installation.
Appuyez sur • + • + 5 secondes. La pression clignote sur l'écran. 3. Appuyez sur 🔍, la pression affichée devient la

pression 0.

ÉTALONNAGE DE LA PLEINE ÉCHELLE

1 Mettre l'installation sous pression en appuyant sur

2. Appuyez sur  $\mathbf{O}$  +  $\mathbf{O}$  + 5 secondes. Une pression et le voyant bar/psi clignotent à l'écran.

3. Pour ajuster la pression relevée par le manomètre sur celle qui s'affiche à l'écran, il faut utiliser • et •.

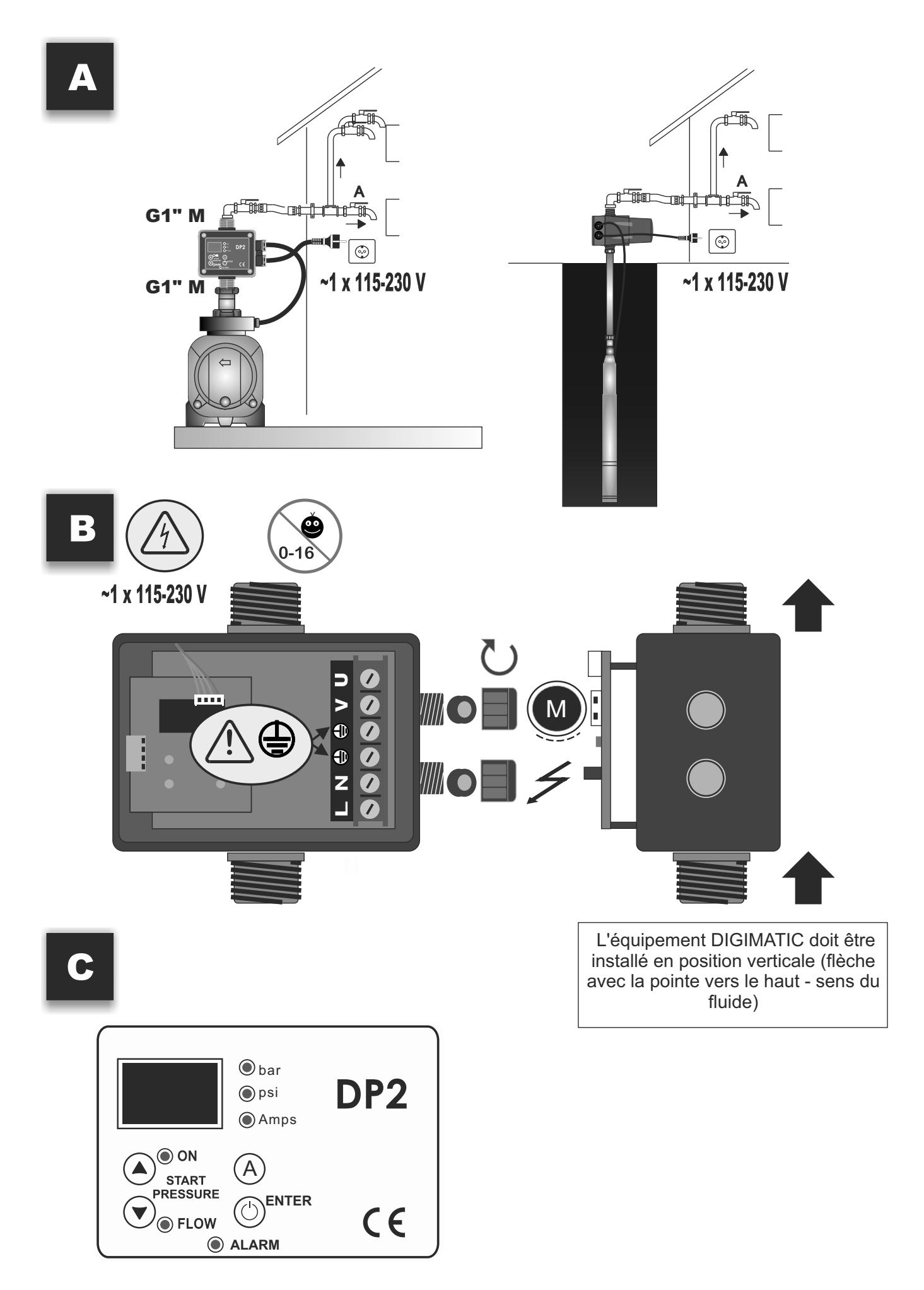

#### DÉCLARATION CE DE CONFORMITÉ

HYDRALIANS SOMAIR GERVAT Nous déclarons que les matériels désignés ci-dessous sont conformes aux dispositions des directives européennes suivantes : 2014/35/EU, 2014/30/EU et 2011/65/EU.

Nom: DP2 - Codag 67 669 312 Normes : EN-60730-2-6, EN-60730-1, EN-61000-6-1, EN-61000-6-3, IEC-60730-1, IEC-60730-2-6

Brice NICOLAS Directeur Général 10/05/2021 HYDRALIANS Somair Gervat Siège Social - ZI La Grande Marine 90, Avenue Louis Boudin 84800 L'ISLE SUR LA SORGUE (FRANCE)

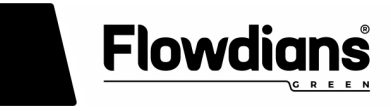